ฉบับที่ 126/2565

\_www.mof.go.th

วันที่ 5 กันยายน 2565

วันแรกของการเปิดรับลงทะเบียนโครงการลงทะเบียนเพื่อสวัสดิการแห่งรัฐ ปี 2565

นายพรชัย ฐีระเวช ผู้อำนวยการสำนักงานเศรษฐกิจการคลัง ในฐานะ โฆษกกระทรวงการคลัง เปิดเผย ว่า โครงการลงทะเบียนเพื่อสวัสดิการแห่งรัฐ (โครงการฯ) ปี 2565 เริ่มเปิดรับลงทะเบียนวันนี้เป็นวันแรก (วันจันทร์ที่ 5 กันยายน 2565) โดยผ่านเว็บ ไซต์ https://บัตรสวัสดิการแห่งรัฐ. mof.go.th หรือ https://welfare.mof.go.th ได้ตั้งแต่เวลา 6.00 น. และหน่วยงานรับลงทะเบียนทั้ง 7 หน่วยงาน่ด้แก่สาขาของธนาคารเพื่อการเกษตรและสหกรณ์การเกษตร (ธ.ก.ส.) ธนาคารออมสินธนาคารกรุงไทยจำกัด (มหาชน) (ธนาคารกรุงไทยฯ)สำนักงานคลังจังหวัดทั้ง 76 จังหวัด ทั่วประเทศสังกัดกรมบัญชีกลางที่ว่าการอำเภอทั้ง 878 อำเภอทั่วประเทศภายใต้กระทรวงมหาดไทยสำนักงานเขต กรุงเทพมหานครทั้ง 50 เขตและศาลาว่าการเมืองพัทยาเมืองพัทยา ตามเวลาที่หน่วยงานรับลงทะเบียนเปิดทำการ ในช่วงเช้าวันนี้

สำหรับความคืบหน้าการลงทะเบียนเข้าร่วมโครงการฯ ปี 2565 พบว่า ณ เวลา 15.00 น. วันนี้มี ประชาชนลงทะเบียนทั้งสิ้นแล้ว1,862,622 ราย โดยเป็นการลงทะเบียนผ่านเว็บไซต์ 1,613,926 ราย และลงทะเบียนผ่าน หน่วยงานรับลงทะเบียน 248,696 ราย ทั้งนี้ ประชาชนที่สนใจสามารถลงทะเบียนได้ 2 ช่องทาง คือ 1) ลงทะเบียนผ่าน เว็บไซต์ที่เปิดให้ลงทะเบียนเวลา 6.00 น. ถึง 23.00 น. ของทุกวัน หรือ 2) ลงทะเบียนผ่านหน่วยงานรับลงทะเบียนทั้ง 7 หน่วยงาน ตามวันและเวลาทำการของแต่ละหน่วยงาน ได้ตั้งแต่วันที่ 5 กันยายน 2565 จนถึงวันที่ 19 ตุลาคม 2565 เช่นเดียวกัน โดยมีรายละเอียด ดังนี้

 การ ลงทะเบียนผ่านทางเว็บไซต์ https://บัตรสวัสดิการแห่งรัฐ. mof.go.th หรือ https://welfare.mof.go.th ดำเนินการได้ ดังนี้

1.1 <u>กรณีผู้ลงทะเบียนเป็นคนโสดหรือไม่มีครอบคร</u>ัชามารถลงทะเบียนผ่านเว็บไซต์โดยไม่ ด้องนำเอกสารไปยื่นที่หน่วยงานรับลงทะเบียน ทั้งนี้ การกรอกข้อมูลตามแบบฟอร์มในเว็บไซต์จะด้องใช้ข้อมูลจาก บัตรประจำตัวประชาชนในการกรอกข้อมูล และข้อมูลอื่น ๆ ที่กำหนด เมื่อลงทะเบียนตามขั้นตอนเสร็จสมบูรณ์แล้ว ระบบจะแสดงข้อความว่า "กระทรวงการคลังได้รับข้อมูลการลงทะเบียนของท่านครบถ้วนแล้ว" ขอให้ผู้ลงทะเบียนเข้า มาตรวจสอบสถานะการลงทะเบียนผ่านเว็บไซต์อีกครั้ง โดยกดปุ่มตรวจสอบสถานะการลงทะเบียน ในวันศุกร์ของ สัปดาห์ถัดไป<u>ริ่มตั้งแต่วันศุกร์ที่ 16 กันยายน 2565เป็นต้นไ</u>ป

1.2 <u>กรณีผู้ลงทะเบียนที่มีครอบครัว</u> สามารถลงทะเบียนผ่านเว็บไซต์ได้เช่นเดียวกัน แต่เมื่อ ลงทะเบียนผ่านเว็บไซต์เสร็จสมบูรณ์แล้วจะต้องพิมพ์แบบฟอร์มลงทะเบียนที่มีข้อมูลครบถ้วนแล้ว พร้อมทั้งลง ลายมือชื่อในเอกสารให้ครบถ้วนทั้งผู้ลงทะเบียนและสมาชิกในครอบครัว เพื่อนำไปยื่น ณ หน่วยงานรับลงทะเบียน ซึ่ง จะต้องแสดงบัตรประจำตัวประชาชนตัวจริงของผู้ลงทะเบียนธวมถึงสำเนาบัตรประจำตัวประชาชนของกู่สมรสและ บุตรพร้อมลงลายมือชื่อในกรณีที่กู่สมรสและบุ<u>ตชี่ไม่ได้เดินทางมาแสดงตัวที่หน่วยงานรับลงทะเบียนด้ว</u>ยข่างไรก็ดี <u>ในกรณีกู่สมรสและบุตรของผู้ลงทะเบียนเดินทางมาแสดงตัว ณ หน่วยงานรับลงทะเบียนพร้อมแสดงบัตรประจำตัว</u> <u>ประชาชนก**ี่ไม่จำเป็นต้องใช้**สำเนาบัตรประจำตัวประชาชนของกู่สมรสและบุตรของผู้ลงทะเบี</u>ยน

2. กรณีที่ผู้ลงทะเบียนสะดวกลงทะเบียนผ่านหน่วยงานรับลงทะเบียนทั้ง 7 หน่วยงานสู้ลงทะเบียน จะต้องกรอกแบบฟอร์มลงทะเบียนให้ครบถ้วน พร้อมทั้งลงลายมือชื่อในเอกสารให้ครบถ้วนทั้งผู้ลงทะเบียนและ สมาชิกในครอบครัว เพื่อนำไปยื่น ณ หน่วยงานรับลงทะเบียน ซึ่**จะต้องแสดงบัตรประจำตัวประชาชนตัวจริงของผู้** аงทะเบียนรวมถึงสำเนาบัตรประจำตัวประชาชนของคู่สมรสและบุตรพร้อมลงลายมือชื่อในกรณีที่คู่สมรสและบุตร <u>ไม่ได้เดินทางมาแสดงตัวที่หน่วยงานรับลงทะเบียน</u>อย่างไรก็ค<u>ี ในกรณีคู่สมรสและบุตรของผู้ลงทะเบียนเดินทางมา</u> <u>แสดงตัว ณ หน่วยงานรับลงทะเบียนพร้อมแสดงบัตรประจำตัวประชาชนก็ ไม่จำเป็นต้องใช้ สำเนาบัตรประจำตัว</u>

3. ผู้<u>ดงทะเบียนที่เป็นผู้พิการ ผู้ป่วยติดเตียง หรือผู้สูงอายุที่ไม่สามารถเดินทางมาลงทะเบียนได้ด้วย ตนเอง</u> สามารถมอบอำนาจให้ผู้อื่นมาลงทะเบียนแทนได้ ทั้งนี้หนังสือมอบอำนาจสามารถดาวน์โหลดได้จากเว็บไซด์ ของโครงการฯหรือติดต่อขอรับได้ที่หน่วยงานรับลงทะเบียนทุกหน่วยโดยการเปิดรับลงทะเบียนในครั้งนี้จะจัดให้มี ผู้ช่วยอำนวยความสะดวกในการรับลงทะเบียนตามจุดรับลงทะเบียน โดยจะเป็นผู้ที่มีภูมิลำเนาอยู่ในพื้นที่ หรือพื้นที่ ใกล้เคียง เพื่อความสุ้นเคยกับผู้ลงทะเบียนและสามารถเดินทางได้อย่างสะดวก นอกจากนี้ กระทรวงการคลังมีความ ร่วมกับกระทรวงการพัฒนาสังคมและความมั่นคงของมนุษย์ในการขอความอนุเคราะห์ให้ความช่วยเหลือและอำนวย ความสะดวกแก่กลุ่มเปราะบางในพื้นที่ ในการลงทะเบียน

หลังจากลงทะเบียนตามข้อ 1 2 และ 3 แล้ว ผู้ลงทะเบียนสามารถ "ตรวจสอบสถานะการลงทะเบียน" ด้วยตนเองผ่านทางเว็บไซต์ https://บัตรสวัสดิการแห่งรัฐ. mof.go.th หรือ https://welfare.mof.go.th ทุกวันศุกร์ของ สัปดาห์ถัดไป โดยเริ่มตั้งแต่วันที่ 16 กันยายน 2565 เป็นต้นไป หากตรวจสอบแล้ว พบว่า "สถานะการลงทะเบียน สมบูรณ์" ให้ผู้ลงทะเบียนรอผลการตรวจสอบคุณสมบัติได้ในช่วงเดือนมกราคม 2566 โดยกระทรวงการคลังจะแจ้งวัน ประกาศผลให้ทราบอีกครั้ง หากผู้ลงทะเบียนพบว่า "สถานะการลงทะเบียนไม่สมบูรณ์" เนื่องจากข้อมูลของผู้ ลงทะเบียนหรือข้อมูลสมาชิกในครอบครัวไม่ตรงตามฐานข้อมูลกรมการปกครอง กรณีผู้ลงทะเบียนเป็นคนโสด หรือไม่มีกรอบครัวสามารถลงทะเบียนใหม่ผ่านทางเว็บไซต์ โดยกดปุ่ม "เริ่มลงทะเบียน" กรณีผู้ลงทะเบียนที่มี กรอบครัวสามารถติดต่อขอแก้ไขข้อมูลได้ ณ หน่วยงานรับลงทะเบียนที่ผู้ลงทะเบียนได้ยื่นแบบฟอร์มลงทะเบียนได้

โฆษกกระทรวงการคลังได้กล่าวเน้นย้ำว่า ผู้ลงทะเบียนสามารถเลือกช่องทางการลงทะเบียนได้ ตามที่ผู้ลงทะเบียนสะดวก ได้แก่ 1) ลงทะเบียนผ่านเว็บไซต์หรือ 2) ลงทะเบียนผ่านหน่วยงานรับลงทะเบียนกรณีที่ ผู้ลงทะเบียนเป็นคนโสดหรือไม่มีครอบครัวสามารถลงทะเบียนผ่านเว็บไซต์โดยไม่ต้องยื่นเอกสารเพิ่มเติม ณ หน่วยงานรับลงทะเบียน แต่กรณีผู้ลงทะเบียนมีครอบครัวหรือผู้ลงทะเบียนที่ไม่มีครอบครัวแต่ประสงค์จะลงทะเบียน ณ หน่วยงานรับลงทะเบียน สามารถไปที่หน่วยงานรับลงทะเบียน **พร้อมบัตรประจำตัวประชาชนตัวจริงของผู้** ลงทะเบียน และสำเนาบัตรประจำตัวประชาชนของกู่สมรสและบุตรพร้อมลงลายมือชื่อในกรณีที่กู่สมรสและบุตร ไม่ได้เดินทางมาแสดงตัวที่หน่วยงานรับลงทะเบียนกล่าวโดยสรุป คื<del>ซ</del>ผู้ลงทะเบียนที่มีสถานะโสดสามารถดำเนินการ ลงทะเบียนแล้วเสร็จที่เว็บไซต์ โดยไม่ต้องเดินทางมาที่หน่วยงานรับลงทะเบียน สำหรับผู้ลงทะเบียนที่มีครอบครัวจำ จะต้องไปยื่นแบบฟอร์มการลงทะเบียนที่หน่วยงานรับลงทะเบียทั้งนี้ ผู้ลงทะเบียนทุกคนที่ลงทะเบียนเสร็จเรียบร้อย แล้ว สามารถ "ตรวจสอบสถานะการลงทะเบียน" ด้วยตนเองผ่านทางเว็บไซต์https://บัตรสวัสดิการแห่งรัฐ.mof.go.th หรือ https://welfare.mof.go.th หรือตรวจสอบผ่านหน่วยงานรับลงทะเบียนทุกหน่วยงานได้ทุกวันศุกร์ของสัปดาห์ ถัดไปเริ่มตั้งแต่วันที่ 16 กันยายน 2565 เป็นต้นไป

สำนักงานปลัดกระทรวงการคลัง โทร 094-858-9794 (เวลาทำการ 08.30 – 16.30 น.) สำนักงานเศรษฐกิจการคลัง โทร. 02 273 9020 ต่อ 35023503 3506 3536 3542 3518 หรือ โทร. 08-5842-7102 , 08-5842-7103, 08-5842-7104 ,08-5842-7105 08-5842-7106, 08-5842-7107, 08-5842-7108(เวลาทำการ 08.30 – 16.30 น.) ศูนย์ลูกค้าสัมพันธ์บัตรสวัสดิการแห่งรัฐ โทร. 02-109-2345 (เวลาทำการ 08.30 – 17.30 น.)

## ตารางประกาศผลการลงทะเบียน

(ผลทารตรวสอบความสัมพันธ์ทับทรมทารปทครอง)

| รอบที่ | <b>ช่วงเวลาที่ลงทะเบียน</b><br>(นับจาทวันที่ทระทรวงการคลัง<br>ได้รับข้อมูลการลงทะเบียนของท่านครบถ้วนแล้ว) | <b>วันที่ประกาศผลการลงทะเบียน</b><br><sub>(ทุทวันศุทร์)</sub> |
|--------|----------------------------------------------------------------------------------------------------|---------------------------------------------------------------|
| 1      | 5 ทันยายน 2565 - 8 ทันยายน 2565                                                                           | 16 ทันยายน 2565                                               |
| 2      | 9 ทันยายน 2565 - 15 ทันยายน 2565                                                                          | 23 ทันยายน 2565                                               |
| 3      | 16 ทันยายน 2565 - 22 ทันยายน 2565                                                                         | 30 ทันยายน 2565                                               |
| 4      | 23 ทันยายน 2565 - 29 ทันยายน 2565                                                                         | 7 ตุลาคม 2565                                                 |
| 5      | 30 ทันยายน 2565 - 6 ตุลาคม 2565                                                                           | 14 ตุลาคม 2565                                                |
| б      | 7 ตุลาคม 2565 - 13 ตุลาคม 2565                                                                            | 21 ตุลาคม 2565                                                |
| 7      | 14 ตุลาคม 2565 - 19 ตุลาคม 2565                                                                           | 28 ตุลาคม 2565                                                |

## หากตรวจสอบสถานะการลงทะเบียน แล้วพบสถานะ **การลงทะเบียนไม่สมบูรณ์**

เกิดจาทข้อมูลของผู้ลงทะเบียน/ครอบครัว ที่ให้ไว้ไม่ตรงทับฐานข้อมูลของทรมทารปทครอง ผู้ลงทะเบียนจะต้องแท้ไขข้อมูลของตนเอง <mark>ให้แล้วเสร็จภายในวันที่ 3 พฤศจิกายน 2565</mark> ที่หน่วยรับลงทะเบียนที่ได้ลงทะเบียนหรือได้ยื่นแบบฟอร์มลงทะเบียนไว้เท่านั้น สำหรับผู้ลงทะเบียนที่ลงทะเบียนผ่านเว็บไซต์ที่ไม่มีครอบครัว (โสด) สามารถไปแจ้งแท้ไขข้อมูลที่หน่วยรับลงทะเบียนใดท็ได้

รอบสำหรับแก้ไขข้อมูลเท่านั้น

8

20 ตุลาคม 2565 - 3 พฤศจิกายน 2565

ี่ 11 พฤศจิกายน 2565